## **QUICK BITES**

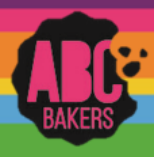

## Creating a Recognition order – Early, Troop and Main

View this video: <u>https://www.youtube.com/watch?v=iaFQyj-2wsc&t=62s</u> or follow the instructions below:

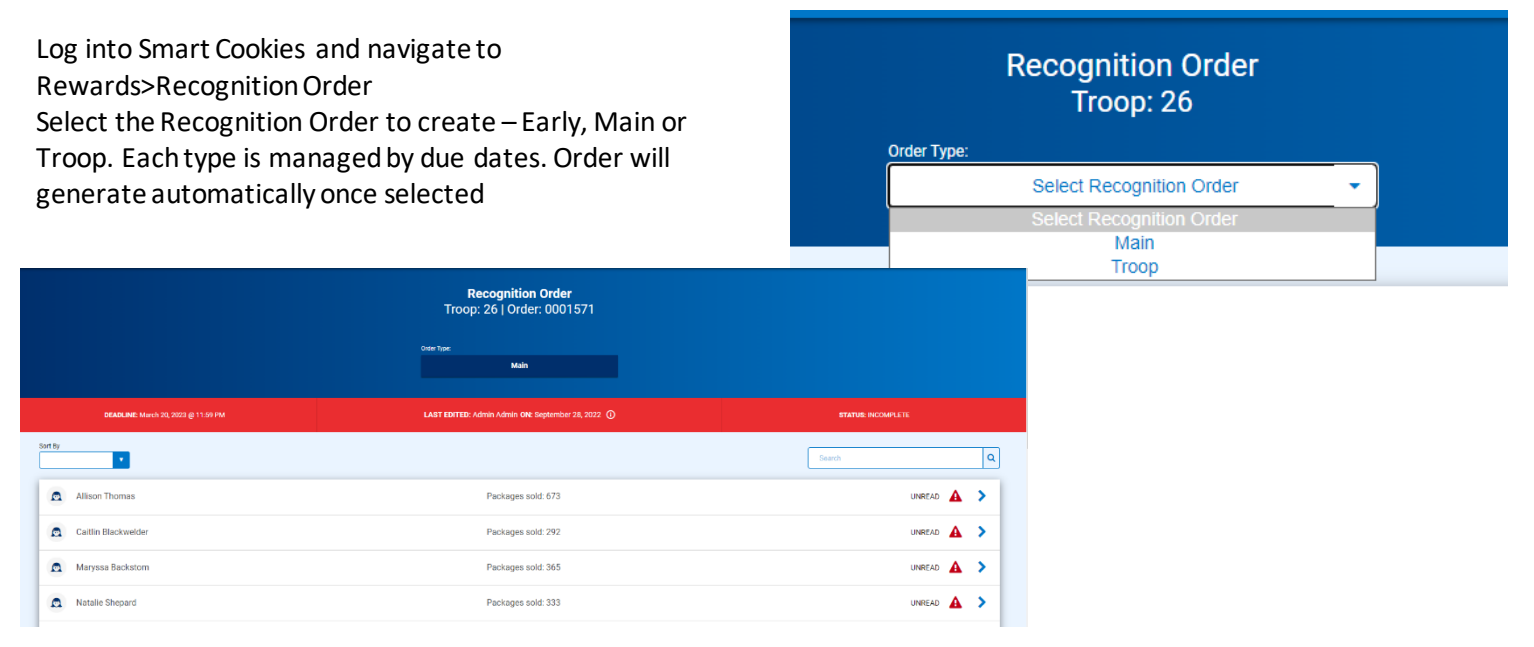

Once the order has generated, open any line with a red triangle symbol to make recognition choices or size selections. Click on the extrastab. Most extra items generate automatically, but there may be manual selections. Repeat for each girl. When finished save order and go to Rewards>Manage Orders. Confirm your order is COMPLETE.

| 132 - 184<br>Pachages solid |   |         |   |  | *   |
|-----------------------------|---|---------|---|--|-----|
| 185 - 229<br>Periope colt   |   |         |   |  | ۸ ۵ |
| Group 1                     | • | Group 2 | • |  |     |
| 10 - 299<br>Chages Late     |   |         |   |  | ▲ ~ |

|                               | Addisement Eur (1) |             |               |                |                             |                     |                      |       |  | ~ |  |
|-------------------------------|--------------------|-------------|---------------|----------------|-----------------------------|---------------------|----------------------|-------|--|---|--|
|                               | Peas.()            |             |               |                |                             |                     |                      |       |  | ~ |  |
|                               | Custor Techer Pach |             |               |                |                             |                     |                      |       |  |   |  |
| 1 Orders                      |                    |             |               |                |                             | Search              |                      | ٩     |  |   |  |
|                               |                    |             |               |                |                             |                     | Recognition          | Order |  |   |  |
| District  No Specified Distri | ct                 | su 🖤<br>638 | Troop 🔻<br>26 | Type 🕎<br>Main | Date 🔻<br>December 16, 2021 | Number 🍸<br>0001571 | Status Y<br>COMPLETE | Z≘⊻   |  |   |  |
|                               |                    |             |               |                |                             |                     |                      |       |  |   |  |